# Rozpoczęcie pracy z przemiennikiem Altivar Process ATV900

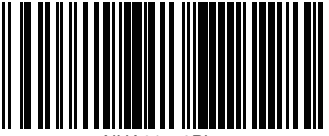

NHA61578PL

### Pobrać instrukcje

Przed rozpoczęciem montażu i uruchomieniem należy zebrać niezbędne informacje.

- Są one dostępne w następujących instrukcjach obsługi, które można pobrać ze strony www.schneider-electric.com/drives:
- Instrukcja obsługi urządzenia Altivar Process ATV900 (NHA80932)
- Instrukcja programowania urządzenia Altivar Process ATV900 (NHA80757)

### A A NIEBEZPIECZEŃSTWO

#### ZAGROŻENIE WYBUCHEM, OŚLEPIENIEM ŁUKIEM LUB PORAŻENIEM PRĄDEM

- Do obsługi przemiennika i korzystania z niego upoważnione są jedynie odpowiednio przeszkolone osoby, które zapoznały się ze zrozumieniem z treścią niniejszej instrukcji i pozostałej dokumentacji produktu oraz które zostały przeszkolone w zakresie bezpieczeństwa pracy, rozpoznawania i unikania zagrożeń związanych z obsługą urządzenia. Montaż, regulacja, naprawy oraz przeglądy mogą być wykonywane wyłącznie przez wykwalifikowanych pracowników.
- Integrator systemu jest odpowiedzialny za zapewnienie jego zgodności ze wszystkimi lokalnymi i krajowymi wymogami dotyczącymi norm elektrycznych oraz ze stosownymi przepisami dotyczącymi uziemienia wszystkich urządzeń.
- · Wiele elementów tego produktu, w tym płytki drukowane, pracuje pod napięciem sieciowym.
- Należy używać wyłącznie znamionowanych narzędzi i sprzętu pomiarowego z odpowiednią izolacją elektryczną.
- Nie dotykać nieosłoniętych elementów i zacisków, gdy urządzenie jest pod napięciem.
- Obrót wału w silniku elektrycznym może prowadzić do generowania napięcia. Przed przeprowadzeniem jakichkolwiek prac dotyczących układu przemiennika należy zablokować wał silnika elektrycznego, aby nie dopuścić do jego obrotu.
- Napięcie przemienne może doprowadzić do powstania różnicy potencjałów między nieużywanymi żyłami w przewodzie silnika. Należy zaizolować oba końce nieużywanych żył przewodu silnika elektrycznego.
- Nie należy zwierać zacisków szyny prądu stałego, okładek kondensatorów szyny prądu stałego ani zacisków rezystora hamowania.
- Przed przystąpieniem do pracy z układem przemiennika:
  - Całkowicie odłączyć zasilanie, w tym zewnętrzne zasilanie sterowania, jeśli takie występuje. Należy pamiętać, że wyłącznik ani wyłącznik główny nie odcinają napięcia od wszystkich obwodów.
    - Na wszystkich wyłącznikach zasilania powiązanych z układem przemiennika umieścić tabliczki Nie włączać.
    - Zablokować wszystkie wyłączniki zasilania w położeniu otwartym.
    - Odczekać 15 minut, aby doszło do rozładowania kondensatorów szyny prądu stałego.
  - Postępować zgodnie z instrukcjami z rozdziału "Potwierdzanie braku napięcia" w instrukcji montażu produktu.
- Przed podłączeniem zasilania układu przemiennika:
  - Upewnić się, że prace zostały zakończone i że instalacja elektryczna nie powoduje zagrożenia.
  - Jeśli zaciski wejściowe napięcia sieciowego i zaciski wyjściowe silnika elektrycznego zostały podłączone do masy i zwarte, odłączyć je od masy i usunąć elementy zwierające.
  - Sprawdzić poprawność wszystkich podłączeń do masy.
  - Sprawdzić, czy wszystkie urządzenia zabezpieczające osłony, drzwi i kraty są zamontowane i/lub zamknięte.

#### Nieprzestrzeganie powyższych instrukcji może skutkować śmiercią lub poważnymi obrażeniami.

Montaż, obsługa, serwisowanie i prowadzenie prac konserwacyjnych urządzeń elektrycznych powinny pozostawać wyłącznie w gestii wykwalifikowanego personelu. Firma Schneider Electric nie ponosi żadnej odpowiedzialności za skutki korzystania z tego produktu.

## 2 Zweryfikować stan dostawy przemiennika

Rozpakować przemiennik i sprawdzić, czy nie uległ uszkodzeniu.

### ▲ OSTRZEŻENIE

#### USZKODZONE PRZEMIENNIKI

Nie uruchamiać ani nie montować przemienników lub ich akcesoriów, jeśli noszą one ślady uszkodzenia. Nieprzestrzeganie powyższych instrukcji może skutkować śmiercią, poważnymi obrażeniami lub uszkodzeniem urządzeń.

 Należy sprawdzić, czy numer katalogowy przemiennika podany na etykiecie jest taki sam, jak numer na liście przewozowym dla odpowiedniego zamówienia.

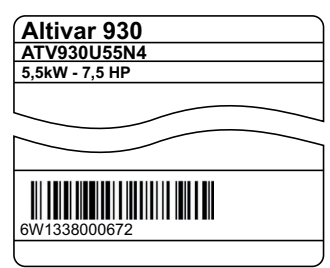

· Spisać numer katalogowy modelu przemiennika:

\_ i jego numer seryjny:

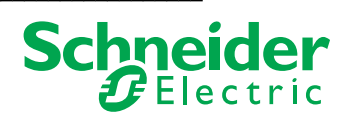

# Zweryfikować zgodność zasilania

Należy sprawdzić, czy zasilanie jest zgodne z parametrami przemiennika Zasilanie trójfazowe: V Napięcie zasilające przemiennika Parametry przemiennika: ATV •••••• M3 = 200/240 V – ATV ••••• N4 = 380/480 V – ATV ••••• S6• = 600 V – ATV ••••• Y6 = 500/690 V

# Zamontować przemiennik w pionie

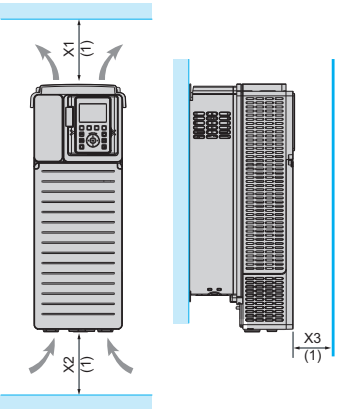

| Przemiennik                                                                       | X1                  | X2                  | Х3                  |
|-----------------------------------------------------------------------------------|---------------------|---------------------|---------------------|
| ATV930U07••ATV930D90N4,<br>ATV930U22S6XATV930D15S6X,<br>ATV930•••S6, ATV930•••Y6, | ≥ 100 mm (3,9 cala) | ≥ 100 mm (3,9 cala) | ≥ 10 mm (0,39 cala) |
| ATV950                                                                            |                     |                     |                     |
| ATV930D55M3ATV930D75M3,<br>ATV930C11N4ATV930C16N4                                 | ≥ 250 mm (10 cala)  | ≥ 250 mm (10 cala)  | ≥ 100 mm (3,9 cala) |
| ATV930C22N4ATV930C31N4                                                            | ≥ 200 mm (8 cala)   | ≥ 150 mm (5,9 cala) | ≥ 10 mm (0,39 cala) |

W temperaturze otoczenia nieprzekraczającej 50°C (122°F). Pozostałe warunki temperaturowe zostały podane w instrukcji montażu (NHA80932) dostępnej na stronie www.schneider-electric.com.

(1) Minimalna wartość odpowiadająca zakresowi temperatur

# • Podłączyć przemiennik – zasilanie

Podłączyć przemiennik do masy.

 $3\,{\sim}\,200/240~V$ 

- Sprawdzić parametry wyłącznika lub bezpiecznika, patrz załącznik SCCR (NHA6158
- Sprawdzić, czy znamionowe napięcie silnika elektrycznego jest zgodne z napięciem dla przemiennika. Znamionowe napięcie silnika \_\_\_\_\_ V.
- Podłączyć przemiennik do silnika. ٠ Podłączyć przemiennik do sieci zasilającej.

# 6 Podłączyć przemiennik – sterowanie

Podłączyć źródło częstotliwości referencyjnej Al1:

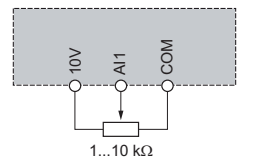

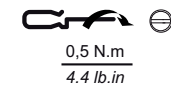

 Podłączyć źródło komendy DI1: Dwuprzewodowa komenda sterująca (ustawienia fabryczne)

DI1: naprzód

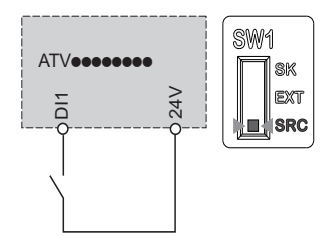

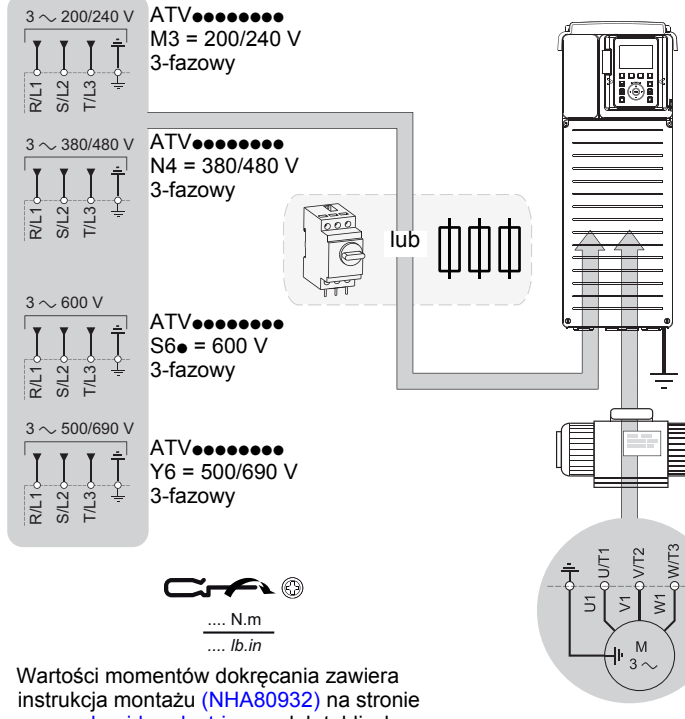

www.schneider-electric.com lub tabliczka znamionowa przemiennika.

### **AA NIEBEZPIECZEŃSTWO**

### ZAGROŻENIE POŻAREM LUB PORAŻENIEM PRĄDEM ELEKTRYCZNYM

Przekroje poprzeczne przewodów oraz momenty dokręcania muszą być zgodne z danymi technicznymi podanymi w instrukcji obsługi. Nieprzestrzeganie powyższych instrukcji może skutkować śmiercią lub poważnymi obrażeniami.

# Opcja [ProstyStart]

- Sprawdzić, czy wejście cyfrowe nie jest podłączone (DI1, patrz schemat w kroku ()).
- Podać napięcie na przemiennik.
- Jeśli będzie to konieczne, ustawić datę, godzinę i język.

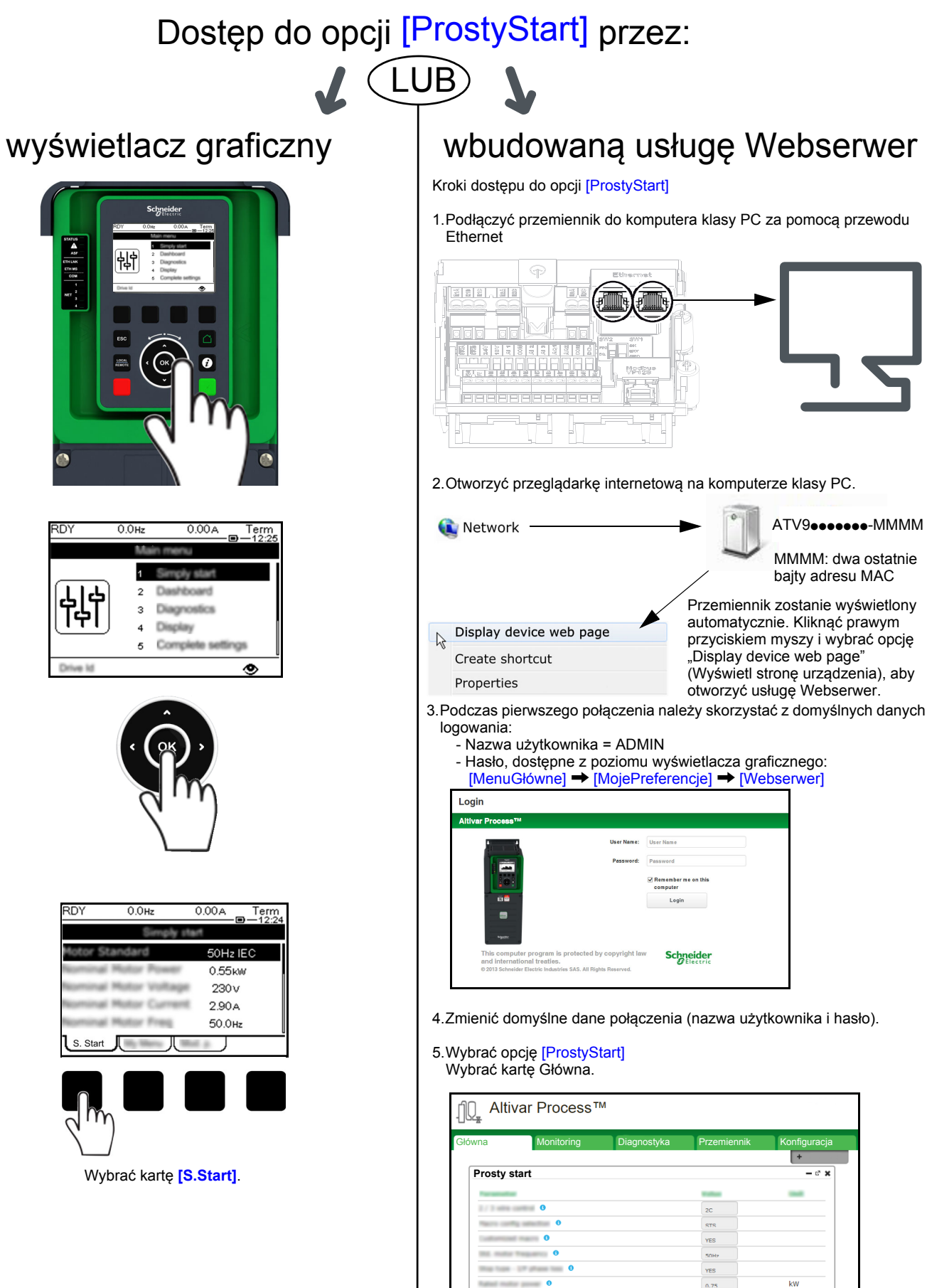

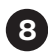

## Ostawić parametry silnika asynchronicznego

Odnaleźć poniższe parametry na tabliczce znamionowej silnika

| Menu          |                                                                                   | Ustawienia fabryczne                  |                    |            |
|---------------|-----------------------------------------------------------------------------------|---------------------------------------|--------------------|------------|
|               | Parametr                                                                          | ATVeeeee M3                           |                    | Ustawienia |
|               |                                                                                   | ATV                                   | ATV                | klienta    |
| [ProstyStart] | [StandardowySilnik] b F r : Standardowa częstotliwość silnika                     | [50 Hz IEC] 5 🛛 (Hz)                  | [60 Hz IEC] 6 (Hz) |            |
|               | [ZnamionowaMocSilnika] n P r : Moc silnika podana na tabliczce znamionowej        | wartość                               | wartość            |            |
|               |                                                                                   | znamionowa                            | znamionowa         |            |
|               |                                                                                   | przemiennika (kW)                     | przemiennika (KM)  |            |
|               | [NapNomSilnik] u n 5: Napięcie silnika podane na tabliczce znamionowej            | wartość znamionowa przemiennika (VAC) |                    |            |
|               | [ZnamionPradSilnika] n [ r : Prąd silnika podany na tabliczce znamionowej         | wartość znamionowa przemiennika (A)   |                    |            |
|               | [CzestotlZnamSilnik] F r 5: Częstotliwość silnika podana na tabliczce znamionowej | 5 🛛 (Hz)                              |                    |            |
|               | [ZnamPredkoscSilnika] n 5 P: Prędkość silnika podana na tabliczce                 | wartość znamionowa przemiennika       |                    |            |
|               | znamionowej                                                                       | (obr./min)                            |                    |            |
|               | [Sterowanie2/3-Przew] E [ [: Komenda sterująca podawana za pomocą                 | ər                                    |                    |            |
|               | sterowania 2- lub 3-przewodowego                                                  |                                       |                    |            |
|               | [MaxCzestotliwosc] E F r : Maksymalna częstotliwość silnika                       | <u>6</u> (Hz)                         | 7 2 (Hz)           |            |
|               | [PradTermSilnika] I E H: Prąd termiczny silnika podany na tabliczce znamionowej   | wartość znamionowa przemiennika (A)   |                    |            |

# Przeprowadzić operację [Autotuning] dla silnika

### ▲ OSTRZEŻENIE

#### NIEPRZEWIDZIANY RUCH

Operacja autotuningu wprawia silnik w ruch w celu regulacji pętli sterujących.

• Układ należy uruchamiać wyłącznie, jeśli w obszarze jego działania nie ma żadnych osób ani przeszkód.

Nieprzestrzeganie powyższych instrukcji może skutkować śmiercią, poważnymi obrażeniami lub uszkodzeniem urządzeń.

Podczas operacji [Autotuning] silnik wykonuje niewielkie ruchy. Hałas i drgania układu są zjawiskami normalnymi.

| Menu          | Parametr                                                                                                    |
|---------------|----------------------------------------------------------------------------------------------------|
| [ProstyStart] | [Autotuning] <u>Lun</u> : Ustawić wartość parametru na [WykonajAutotuning] <u>LRK</u> . Operacja [Autotuning] <u>Lun</u> zostanie przeprowadzona natychmiast. |

# Ustawić wartości podstawowych parametrów

| Menu          |                                                                                       | Ustawienia fabryczne                    |                |                       |
|---------------|---------------------------------------------------------------------------------------|-----------------------------------------|----------------|-----------------------|
|               | Parametr                                                                              | ATV••••• M3<br>ATV•••• N4<br>ATV•••• Y6 | ATV            | Ustawienia<br>klienta |
| [ProstyStart] | [RampaRozruchu] R [ [ Czas rozruchu                                                   | 3.C                                     | (S)            |                       |
|               | [RampaHamowania] d E C : Czas hamowania                                               | ∃.□ (s)                                 |                |                       |
|               | [NiskaPredkosc] L 5 P: Częstotliwość silnika przy minimalnej wartości referencyjnej   | 🖸 (Hz)                                  |                |                       |
|               | [WysokaPredkosc] H 5 P: Częstotliwość silnika przy maksymalnej wartości referencyjnej | 5 🛛 (Hz)                                | <mark>6</mark> |                       |

# Uruchomić silnik

Za pomocą potencjometru ustawić [CzestotlRef]

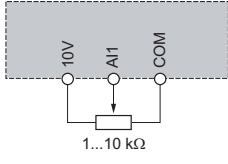

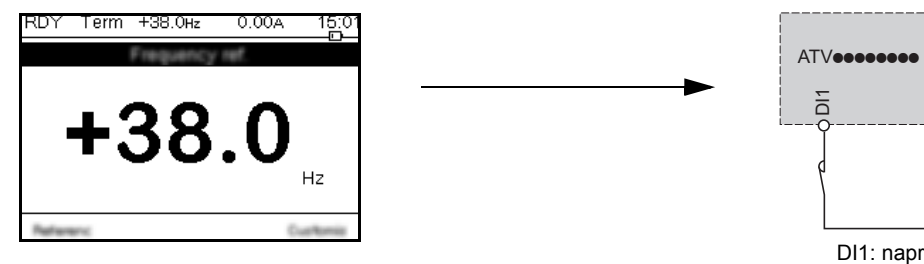

24V